## 油品掌上通微信小程序使用说明

一、材料准备

连接网络的永邦测控液位仪一台

永邦测控公司提供的用户账号

## 加油站提供信息

- ① 油站设置:公司名称、油站名称
- ② 油罐设置:罐号、油品、油罐直径、油罐容积
- 二、账户获取

联系永邦测控公司,提供公司名称、油站名称及每个罐的油品、直径、体积等信息, 由永邦测控公司分配油站编码和油站编码。

三、液位仪设置

油站设置:

|                                            | 设置                                                                                                    |  |  |  |  |  |
|--------------------------------------------|----------------------------------------------------------------------------------------------------|--|--|--|--|--|
| aus设置<br>深针测试<br>时间设置                      | 通過設置    派報設置    派報設置      通過設置    派報設置    深計设置      通知設置    派報設置    運業设置      通知設置    派    運業設置      通知設置    派    運業設置      通知設置    近    近      通貨協用设置    近    ご      通貨協用设置    近    ご      近    近    近      近    近    近      近< |  |  |  |  |  |
| 油站设置 ↓ ↓ ↓ ↓ ↓ ↓ ↓ ↓ ↓ ↓ ↓ ↓ ↓ ↓ ↓ ↓ ↓ ↓ ↓ |                                                                                                    |  |  |  |  |  |
| 保存  返回  主页    公司编码  ybck    ybck           |                                                                                                    |  |  |  |  |  |
| 公司编码、油站编码 联系永邦测<br>控公司进行分配                 |                                                                                                    |  |  |  |  |  |

## 接口设置-网络接口

|                    |               | 设置   |                  |               |
|--------------------|---------------|------|------------------|---------------|
| 油站设置               | 油品设置          | 油罐设置 | 採针设置             | 耀表设置          |
| <b>一</b> 八<br>探针测试 | 用户设置          | 接口设置 | <b>北</b><br>程序升级 | 系统维护          |
| 前间设置               | (1)<br>置好漏300 | 短信设置 | 密度设置             | (()))<br>声音设置 |
|                    |               |      |                  |               |
|                    |               |      |                  |               |
|                    |               | 位口记室 |                  |               |

| 接口设置                                                                                              | 置<br>保存<br>返回<br>主页                        |  |  |  |  |  |  |
|---------------------------------------------------------------------------------------------------|--------------------------------------------|--|--|--|--|--|--|
| 通用接口 网络接口                                                                                         |                                            |  |  |  |  |  |  |
| 本地设置      IP地址:    192.168 8.120      子网掩码:    256.255.255.0      网关:    192.168 8.1      DNS服务器: | -服务器设置<br>服务器IP: 172.202.8.230<br>端口: 5656 |  |  |  |  |  |  |
| IP 地址设置规则                                                                                         |                                            |  |  |  |  |  |  |
| IP 地址:与连接到液位仪的路由器保持在同一个网段且不能与其他 IP 冲突                                                             |                                            |  |  |  |  |  |  |
| 网 关:与连接到液位仪的路由器的网关地址相同                                                                            |                                            |  |  |  |  |  |  |
| 服务器 IP 地址:123.57.211.124 端口号使用 18088                                                              |                                            |  |  |  |  |  |  |

## 四、账户使用

1. 微信小程序可通过搜索"油品掌上通"或者扫码打开

| HD & 56,11   <sup>46</sup> ,1                                      | dl <sup>591</sup><br>B/s                             | ⓒ≵▮□፤ 폐7] 15:54 | Ten 'Austra d'Ien                         |
|--------------------------------------------------------------------|------------------------------------------------------|-----------------|-------------------------------------------|
| くQ油                                                                | 品掌上通                                                 | ◎ 取消            |                                           |
| 油品掌上                                                               | _通 - 小程序                                             |                 | TRE COLL                                  |
| ₩<br>↓<br>↓<br>↓<br>↓<br>↓<br>↓<br>↓<br>↓<br>↓<br>↓<br>↓<br>↓<br>↓ | <b>油品掌上通</b><br>油品掌上通小程序可实时<br>数据<br><sup>信息查询</sup> | 查看您的油站实时        | ₩ <u>飛翔測</u> 控<br><sup>WindBell mar</sup> |
|                                                                    | 没有更多的搜索结                                             | 课               | 回時刊品                                      |
| 发现更                                                                | 19                                                   |                 | 🕜 微信扫一扫,使用小程序                             |

2. 打开微信小程序使用永邦提供的账户密码即可登录,登录后可查看实时库存、液位、 温度和报表等信息